# Cartilha do Voluntário

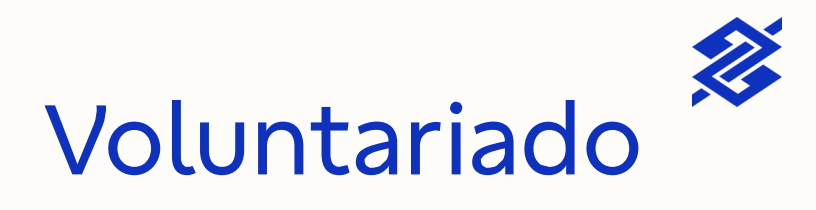

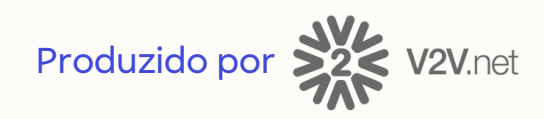

# Passo a passo para encontrar oportunidades voluntárias das instituições convidadas no portal Voluntariado BB

#### 1. Acesse a plataforma - <u>https://voluntariadobb.v2v.net/pt-BR</u>

Clique em "Entrar" no canto superior direito da página inicial para fazer o seu login. Ainda não está cadastrado? Sem problemas! Leia as orientações da página e clique em "Cadastro".

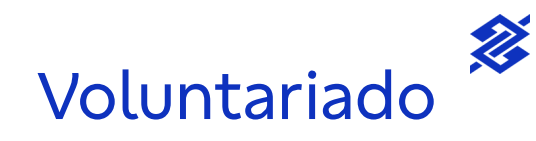

Colaboradores @BB e @FBB, devem optar pelo tipo de usuário Colaborador BB e FBB na tela seguinte.

Demais prefixos (previ.com.br., bbseg.com.br., brasilcap.com.br,

brasilprev.com.br, bbtecno.com.br, bbprevidencia.com.br, bbts.com.br) devem optar por Colaborador conglomerado na tela seguinte.

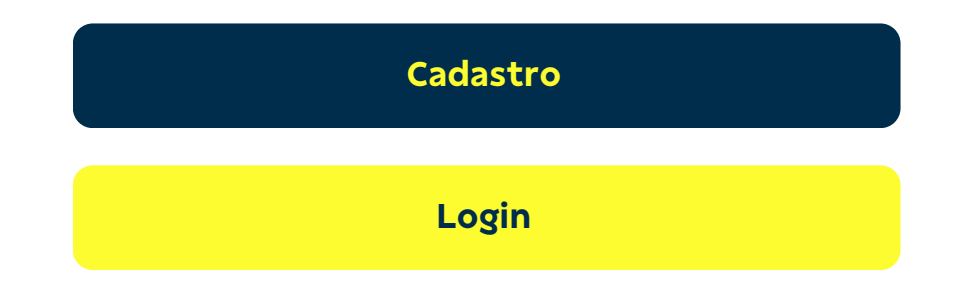

#### **2. Acesse o tema <u>Oportunidades em Instituições Convidadas</u>** Este tema é um espaço no qual são publicadas as ações em parceria com instituições convidadas pelo Voluntariado BB. Por

parceria com instituições convidadas pelo Voluntariado BB. Por ele será possível verificar as oportunidades abertas para participação e se inspirar nas ações já concluídas.

### 3. Visualize qual é a instituição convidada

Em cada uma das ações será possível visualizar a instituição responsável no quadro "Beneficiados/Organizadores".

## BENEFICIADOS / ORGANIZADORES 1

RAAC GRAACC - Combatendo e Vencendo o Cânce...

Clicando sobre o perfil da instituição, é possível ainda obter mais detalhes sobre ela, além de visualizar outras ações relacionadas.

**Importante:** Para verificar se uma instituição é associada à CONIACC e parceira da <u>Ação Infância e Vida</u>, você poderá buscar pelo nome da instituição no site da <u>CONIACC</u>.

#### 4. Participe!

Leia atentamente a descrição da ação de interesse e, após estar ciente dos requisitos e das necessidades da ação, clique em "Quero Participar!".

ℜ 1 participantes

Restam 4 vagas

#### **QUERO PARTICIPAR!**

Pronto! Estaremos contando com a sua ajuda. Estamos à disposição para ajudá-lo no que for preciso. Demais dúvidas, contate-nos pelo e-mail **faleconosco@v2v.net**.

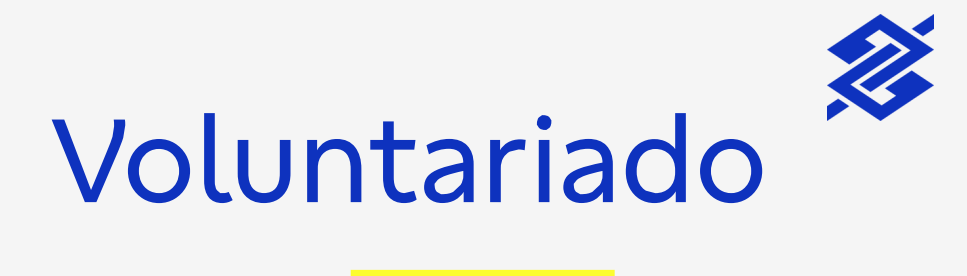

www.voluntariadobb.v2v.net

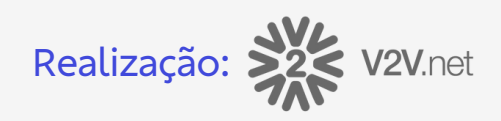